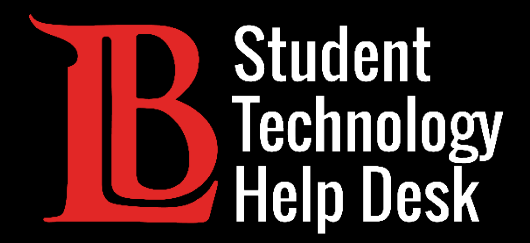

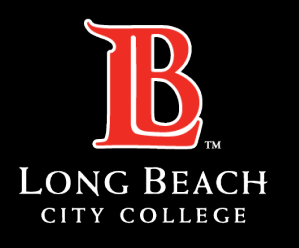

Information Technology Services

# Wi-Fi

#### ACCESO AL WI-FI DE LBCC PARA ESTUDIANTES DE LONG BEACH CITY COLLEGE

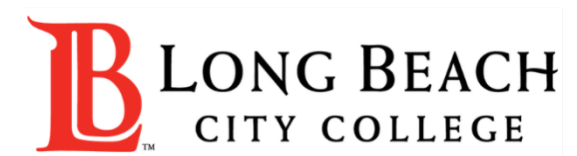

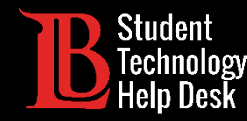

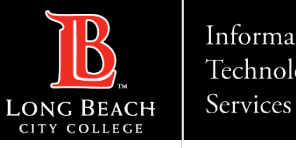

# Visión general

En este tutorial, aprenderá a:

Conectarse al Wi-Fi de LBCC en laptops y aparatos móviles.

Solucionar problemas de su aparato en caso de que surja un problema con el Wi-Fi de LBCC.

STUDENT TECHNOLOGY HELP DESK • (562) 938-4250 • sthd@lbcc.edu • www.lbcc.edu/sthd

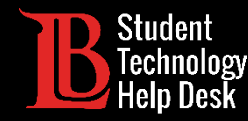

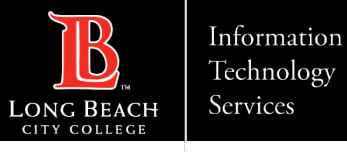

#### Conectarse al Wi-Fi de LBCC

Abra la configuración Wi-Fi de su aparato. Para laptops y Chromebooks, este configuración aparece en la esquina inferior derecha. Para MacBooks,aparece en la esquina superior derecha. La imagen de esta diapositiva muestra el proceso en un PC.

A continuación, localice y conéctese a la "LBCC" red. Ahora debería estar conectado aWi-Fi abierta de LBCC.

La red llamada "LBCC Secure" está reservada para los miembros del personal de LBCC

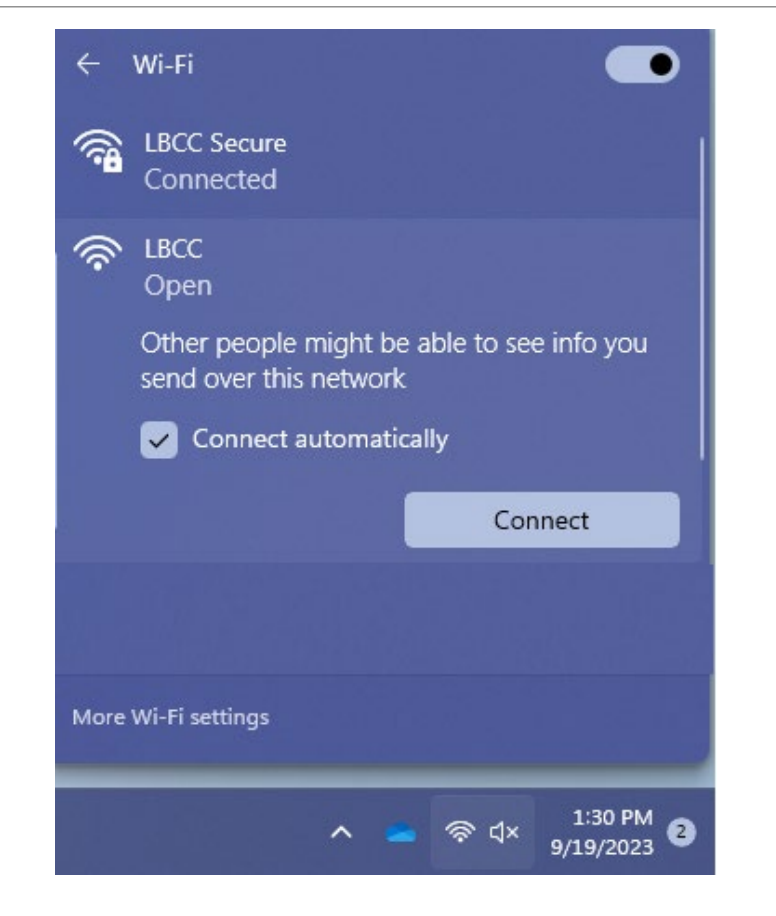

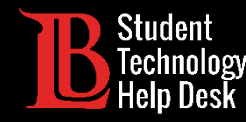

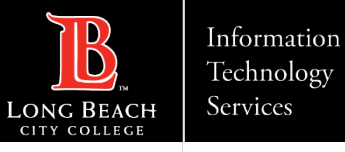

### ¿Tiene problemas para conectarse?

Si tiene problemas para conectar su aparato, pruebe a hacer clic en **Forget this Network** (olvidar esta red). A continuación, repita los pasos de la diapositiva anterior para volver a conectarse a la Wi-Fi. También puede intentar reiniciar su aparato.

Por último, tenga en cuenta que el aumento del tráfico de usuarios puede provocar ocasionalmente una reducción de la velocidad Wi-Fi.

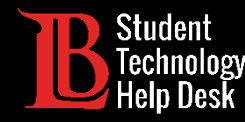

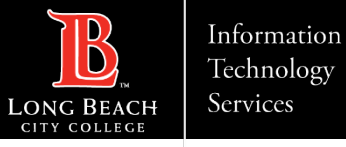

## Recursos adicionales

Consulte estos recursos para obtener ayuda adicional.

Aparatos Apple (MacBook, iPad, iPhone):

- Conexión a Wi-Fi en un MacBook.
- "Olvídate de esta red" en MacBook, iPad y iPhone.
- Android (teléfonos y tabletas)
- Conexión a Wi-Fi y Olvido de una red en aparatos Android.

Chromebooks

- Conexión a Wi-Fi en un Chromebook.
- PC (aparatos con Windows)

Conexión a Wi-Fi en aparatos Windows.

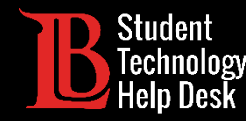

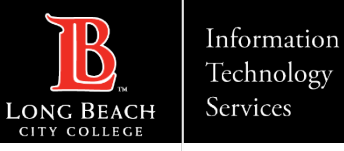

# ¿Preguntas?

Si tiene algún problema o tiene más preguntas, ino dude en comunicarse con nosotros!

- Sitio web: <u>www.lbcc.edu/sthd</u>
- Teléfono: (562) 938 4250
- Correo electrónico: <u>sthd@lbcc.edu</u>

STUDENT TECHNOLOGY HELP DESK • (562) 938-4250 • sthd@lbcc.edu • www.lbcc.edu/sthd